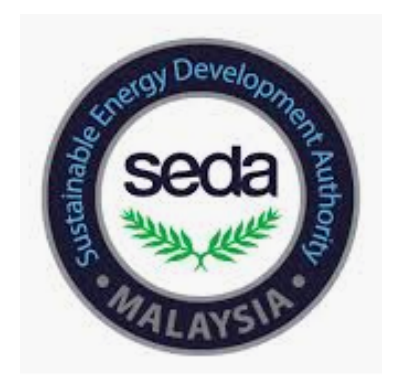

#### Step by Step Manual for the Registration of Buildings under the Sustainable Energy Low Carbon Building Assessment (LCB - GreenPASS) on Building Energy Data Online Monitoring System (BEDOS)

## PART A

# FOR NEW BEDOS ACCOUNT REGISTRATION

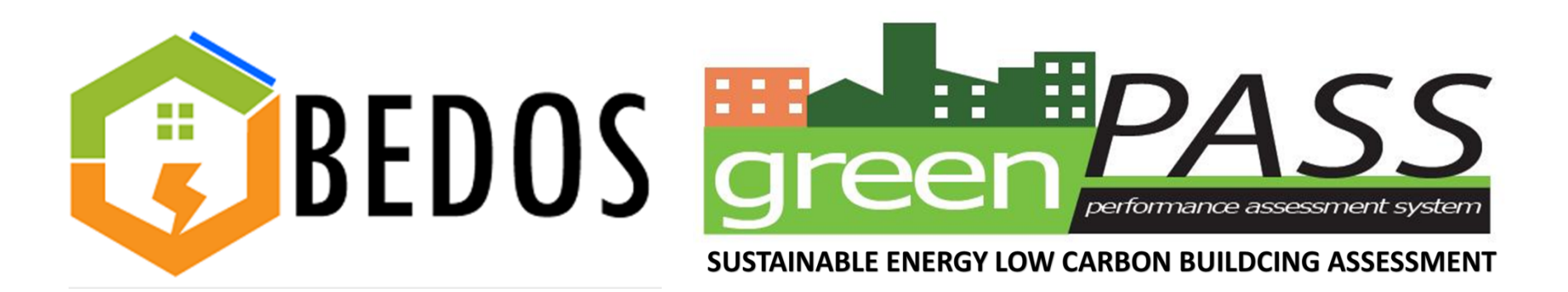

|                                                                  |                                                                              | $\frown$       |
|------------------------------------------------------------------|------------------------------------------------------------------------------|----------------|
| BEDOS About Contact                                              |                                                                              | Login Register |
| BEDOS<br>BUILDING ENERGY DAT<br>(For Susteinable Energy Low Carl | TA ONLINE MONITORING SYSTEM<br>on Building Assessment-GreenPASS Application) |                |
| Register                                                         |                                                                              |                |
| Name                                                             |                                                                              |                |
| E-Mail Address                                                   |                                                                              |                |
| Password                                                         |                                                                              |                |
| Confirm Password                                                 |                                                                              |                |
|                                                                  | Register                                                                     |                |
|                                                                  |                                                                              |                |

#### Register your BEDOS Account at: URL: <u>http://www.seda.gov.my/bedos</u>

Then, click 'Register' to create account

## PART B

# FILL IN YOUR BUILDING INFORMATION

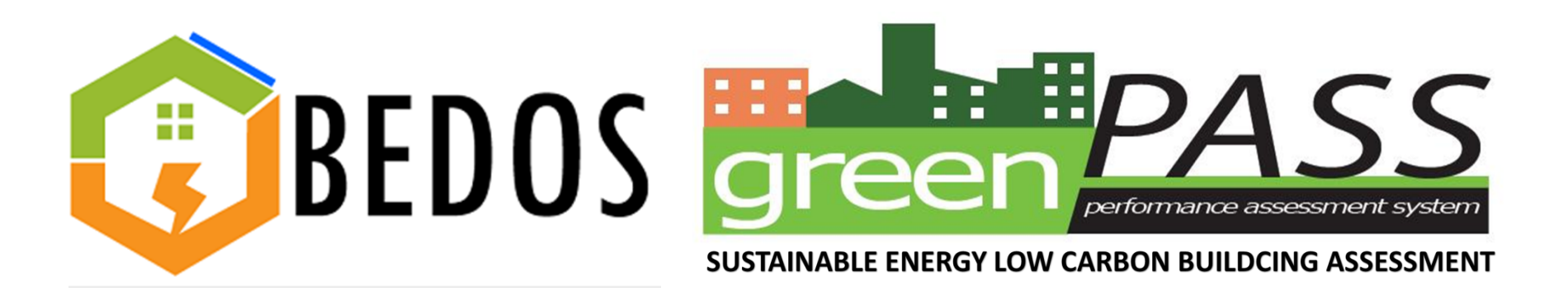

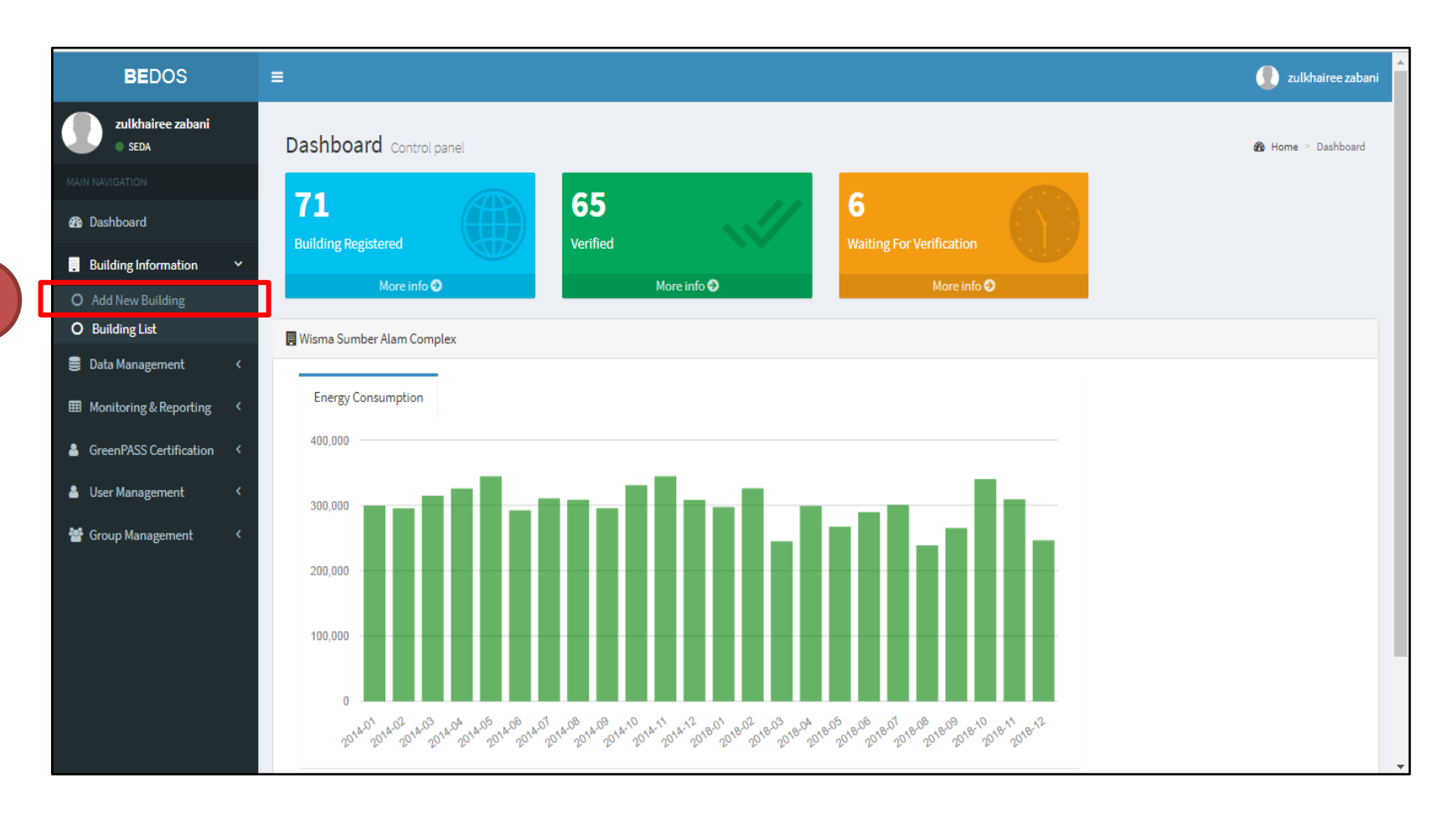

Upon logging into BEDOS, click the **Building Information** tab and select (1)'Add New Building' to fill in required information of the building that is to be registered

| BEDOS                      | =                                  |                |                                                   |                         |                      | 🚺 zulkhairee zabani   |
|----------------------------|------------------------------------|----------------|---------------------------------------------------|-------------------------|----------------------|-----------------------|
| zulkhairee zabani<br>seDA  | Building Management New            |                |                                                   |                         |                      | Home ≥ Building ≥ New |
| MAIN NAVIGATION            | A - General Information            |                |                                                   |                         |                      |                       |
| Dashboard                  | Building Name *                    |                | Building Address *                                |                         |                      |                       |
| . Building Information     | Building Name                      |                | Building Address Line 1                           |                         |                      |                       |
| O Add New Building         | Building Owner Name/Organisation * |                | Building Address Line 2                           |                         |                      |                       |
| O Building List            | Building Owner Name/Organisation   |                | Postcode •                                        | City *                  |                      |                       |
| 🛢 Data Management 🛛 <      | Telephone * Fax                    |                | 12345                                             | City                    |                      |                       |
| ■ Monitoring & Reporting < | € 01X12345678                      | 01X12345678    | State *                                           |                         |                      |                       |
| • CDASS C1:5               | Owner Email •                      |                | Please Select                                     |                         |                      | •                     |
| GreenFASS Certification    | abc@example.com                    |                | Local Authority •                                 |                         |                      |                       |
| 💄 User Management 🛛 <      | Contact Person Name •              |                | Please Select                                     |                         |                      | Ŧ                     |
| 嶜 Group Management 🛛 <     | John Doe                           |                | Electricity Account Numb                          | ber •                   | Electricity Tariff • |                       |
|                            | Contact Person Telephone • Conta   | oct Person Fax | Electricity Account num                           | ber                     | Please Select        | •                     |
|                            | ▲ 01X12345678                      | 01X12345678    | * if multiple account number, p<br>e.g. 1234/4567 | blease separate by '/'. |                      |                       |
|                            |                                    |                |                                                   |                         |                      |                       |

The primary information needed is the building's **(2)General Information** such as **Building Name**, **Building Address** and **Contact Person details**. All the information with red starred(\*) are compulsory

| Physical building background                                                        |                                                                  | Net Floor Area *                                  |                                 | Total No of Basement Flo   | or    |
|-------------------------------------------------------------------------------------|------------------------------------------------------------------|---------------------------------------------------|---------------------------------|----------------------------|-------|
| Please select                                                                       | Ŧ                                                                | Net Floor Area                                    | m <sup>2</sup>                  | Total No of Basement Fl    | oor   |
| Age Of Building                                                                     |                                                                  | Total Gross Floor Area *                          |                                 | Air-conditioned Area       |       |
| Age of building                                                                     |                                                                  | Total Gross Floor Area                            | m <sup>2</sup>                  | Air-conditioned Area       | m²    |
| Total No of Storey(s)                                                               | Total No of Building Block                                       | Carpark Area                                      |                                 |                            |       |
| Total No of Storey(s)                                                               | Total No of Building Block                                       | Carpark Area                                      |                                 |                            | m²    |
| Electrical Drawing                                                                  | Floor Plan Layout                                                |                                                   |                                 |                            |       |
| Choose File No file chosen                                                          | Chaose File No file chosen                                       |                                                   |                                 |                            |       |
|                                                                                     | Choose The No hie chosen                                         |                                                   |                                 |                            |       |
|                                                                                     | Choose File No file chosen                                       |                                                   |                                 |                            |       |
| C - Building Operating In                                                           | formation                                                        |                                                   |                                 |                            |       |
| C - Building Operating In<br>Total number of occupants                              | formation<br>Occupancy rate (current year)                       | Building operating hours                          | schedule p                      | er week                    |       |
| C - Building Operating In<br>Total number of occupants<br>Total number of occupants | formation Occupancy rate (current year) Occupancy rate (curren % | Building operating hours Building operating hours | <b>schedule p</b><br>schedule p | <b>er week</b><br>Der week | Hours |

Part B includes ③ Building Physical Information such as Net Floor Area, Age Of Building, Total No of Storey(s) etc. All the information with red starred(\*) are compulsory

| Please select     Net Floor Area     m <sup>2</sup> Total No of Basement Floor       Age Of Building     Total Gross Floor Area     Air-conditioned Area       Age of building     Total Gross Floor Area     m <sup>2</sup> Air-conditioned Area       Total No of Storey(s)     Total No of Building Block     Carpark Area       Total No of Storey(s)     Total No of Building Block     Carpark Area | hysical building background                                                                              |                            | Net Floor Area *           |                | Total No of Basement Flo    | or    |
|----------------------------------------------------------------------------------------------------|----------------------------------------------------------------------------------------------------|----------------------------|----------------------------|----------------|-----------------------------|-------|
| Age Of Building     Total Gross Floor Area     Air-conditioned Area       Age of building     Total Gross Floor Area     m <sup>2</sup> Air-conditioned Area       Total No of Storey(s)     Total No of Building Block     Carpark Area       Total No of Storey(s)     Total No of Building Block     Carpark Area                                                                                      | Please select                                                                                            | v                          | Net Floor Area             | m <sup>2</sup> | Total No of Basement Fl     | oor   |
| Age of building     Total Gross Floor Area     m <sup>2</sup> Air-conditioned Area       Total No of Storey(s)     Total No of Building Block     Carpark Area       Total No of Storey(s)     Total No of Building Block     Carpark Area                                                                                                    | ge Of Building                                                                                           |                            | Total Gross Floor Area *   |                | Air-conditioned Area        |       |
| Total No of Storey(s)     Total No of Building Block     Carpark Area       Total No of Storey(s)     Total No of Building Block     Carpark Area                                                                                                    | Age of building                                                                                          |                            | Total Gross Floor Area     | m <sup>2</sup> | Air-conditioned Area        | m     |
| Total No of Storey(s)     Total No of Building Block     Carpark Area                                                                                                    | otal No of Storey(s)                                                                                     | Total No of Building Block | Carpark Area               |                |                             |       |
|                                                                                                    | Total No of Storey(s)                                                                                    | Total No of Building Block | Carpark Area               |                |                             | m     |
| Electrical Drawing Floor Plan Layout                                                                                                    | lectrical Drawing                                                                                        |                            |                            |                |                             |       |
| Choose File No file chosen Choose File No file chosen                                                                                                    |                                                                                                    | Floor Plan Layout          |                            |                |                             |       |
|                                                                                                    | Choose File No file chosen                                                                               | Choose File No file chosen |                            |                |                             |       |
| C - Building Operating Information                                                                                                    | Choose File No file chosen                                                                               | Choose File No file chosen |                            |                |                             |       |
| C - Building Operating Information<br>Total number of occupants Occupancy rate (current year) Building operating hours schedule per week                                                                                                    | Choose File No file chosen  - Building Operating Info otal number of occupants                           | Choose File No file chosen | Building operating hours   | schedule p     | er week                     |       |
| C - Building Operating Information         Total number of occupants       Occupancy rate (current year)         Building operating hours schedule per week         Total number of occupants       Occupancy rate (current %                                                                                                    | Choose File No file chosen  - Building Operating Info otal number of occupants Total number of occupants | Choose File No file chosen | Building operating hours a | schedule p     | e <b>r week</b><br>Der week | Hours |
| C - Building Operating Information                                                                                                    | Choose File No file chosen                                                                               | Choose File No file chosen |                            |                |                             |       |

Part C indicates ④ Building Operating Information such as the Total number of occupants and Building operating hours schedule per week

| Manpower       |        | Maintanance Contractor                               | Availability of energy management engineer |                     |
|----------------|--------|------------------------------------------------------|--------------------------------------------|---------------------|
| Manpower       | Person | Maintanance Contractor                               | Please select                              |                     |
| Contact Person |        | Contact Person Email                                 | Training of Maintenance Workers            |                     |
| Contact Person |        | abc@example.com                                      | Training of Maintenance Workers            | cumulative hrs/year |
|                |        | * Email will be sent to this email for them to login |                                            |                     |

Part D includes **(5)Building Maintenance Information**. Once this section is completed, click **'Save!'** 

#### PART C

#### FOR DATA MANAGEMENT

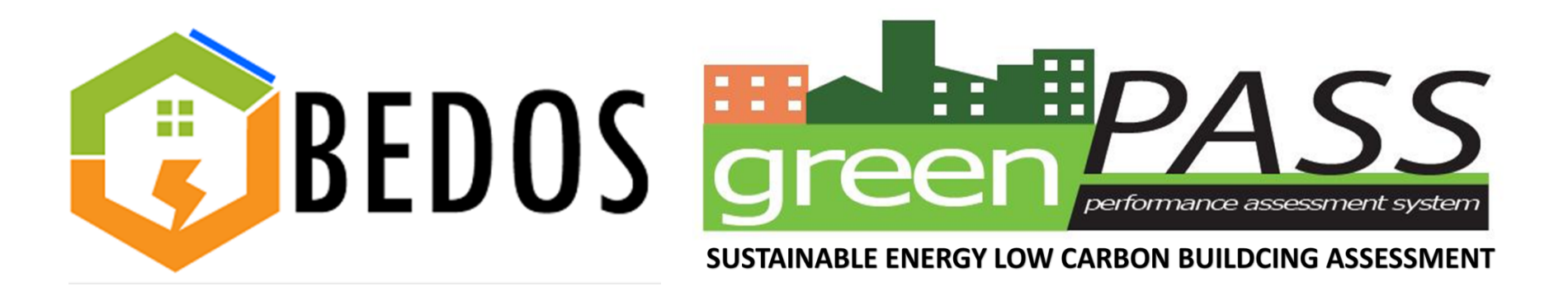

| BEDOS                       | =                 |                                         | 🚺 zulkhairee zabani                               |
|-----------------------------|-------------------|-----------------------------------------|---------------------------------------------------|
| zulkhairee zabani<br>• SEDA |                   |                                         | 🏟 Home > Building > List                          |
|                             | Search            | State                                   |                                                   |
| 🚯 Dashboard                 |                   | Please Select                           |                                                   |
| 📕 Building Information 🛛 <  | Building Category | Local Authority                         |                                                   |
| 😑 Data Management 🗸 🗸       | Please Select     | <ul> <li>Please Select State</li> </ul> | <b>·</b>                                          |
| O Building List             | Search            |                                         |                                                   |
| ■ Monitoring & Reporting <  | ·                 |                                         |                                                   |
| GraanDASS Cartification (   | Building List     |                                         | 7                                                 |
| Greenrass Certification     | # Building Name   | Building Maintainance Contractor Status | Action                                            |
| 占 User Management 🛛 <       | 1 Example         | VERIFIED                                | Update Energy Consumption View Energy Consumption |
| 嶜 Group Management 🛛 <      |                   |                                         |                                                   |
|                             |                   |                                         |                                                   |
|                             |                   |                                         |                                                   |
|                             |                   |                                         |                                                   |
|                             |                   |                                         |                                                   |
|                             |                   |                                         |                                                   |
|                             |                   |                                         |                                                   |
|                             |                   |                                         |                                                   |

Next, select **6 'Building List'** under the **Data Management** tab. Then, click on the **7 'Update Energy Consumption'** to fill in your monthly data consumption

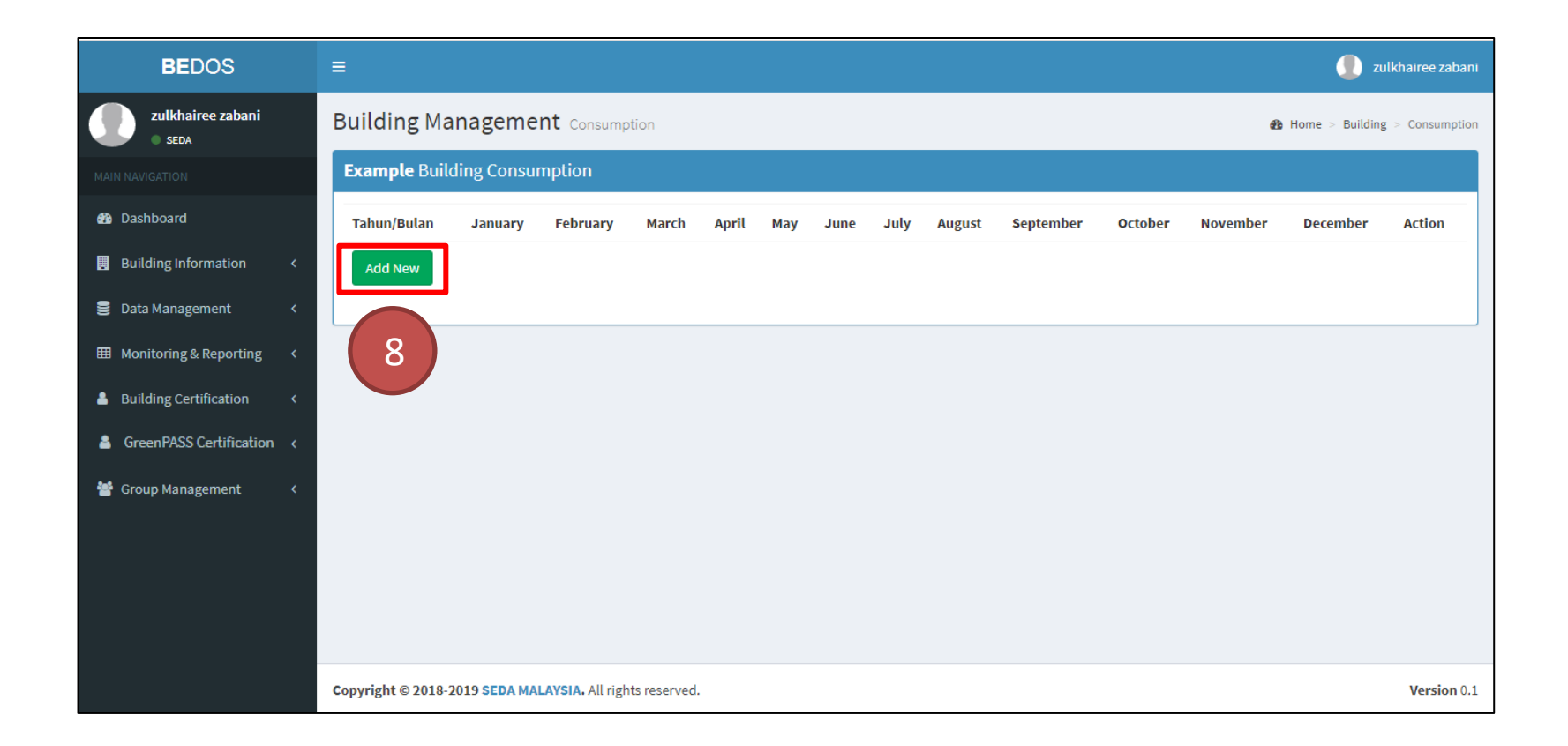

Select **8'Add New'** to start key in your monthly data consumption

| BEDOS                      | ≡           |                      |                   |                                |                                    |                                |                   | zulkhairee zabar          |
|----------------------------|-------------|----------------------|-------------------|--------------------------------|------------------------------------|--------------------------------|-------------------|---------------------------|
| zulkhairee zabani<br>seDA  | Building Ma | anagement ca         | onsumption        |                                |                                    |                                | 🍘 Home            | e > Building > Consumptio |
|                            | Consumption | n                    |                   |                                |                                    |                                |                   |                           |
| 🚯 Dashboard                | Year        | 2019 🔻               |                   |                                |                                    |                                |                   |                           |
| Building Information <     | Bulan/Tahun |                      |                   |                                | Parameter                          |                                |                   |                           |
| 🛢 Data Management 🛛 <      |             | Tariff Tena          | aga Electric      | Penggunaan Tenag<br>(for non-r | a GDC Chilled Water<br>esidential) | Penggunaan Air                 | Bil U             | Jtiliti                   |
| ■ Monitoring & Reporting < |             | Electricity          | Maximum Demand    | Energy Variable                | Demand Charges                     | Water Consumption              | Bil Air           | Bil Elektrik              |
| GreenPASS Certification <  |             | Consumption<br>(kwh) | (kw)<br>*optional | Charges<br>(RTH)               | (RT)<br>(if available)             | (m <sup>3</sup> )<br>*optional | (RM)<br>*optional | (RM)<br>*optional         |
| 💄 User Management 🛛 <      |             | Required             |                   | (II avaitable)                 |                                    |                                |                   |                           |
| 😤 Group Management 🛛 <     | January     |                      |                   |                                |                                    |                                |                   |                           |
|                            | February    |                      |                   |                                |                                    |                                |                   |                           |
| 9                          | March       |                      |                   |                                |                                    |                                |                   |                           |
|                            | April       |                      |                   |                                |                                    |                                |                   |                           |
|                            | Мау         |                      |                   |                                |                                    |                                |                   |                           |

In this section, monthly **9 Electricity Consumption(kwh)** of the target year and baseline year is to be filled up. Then, click **'save!'** to save your data in the system

## PART D

## FOR DATA MONITORING AND REPORTING

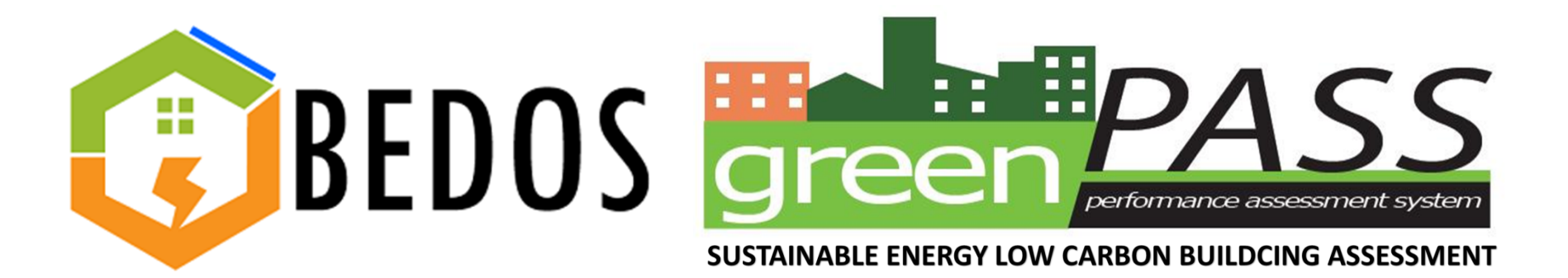

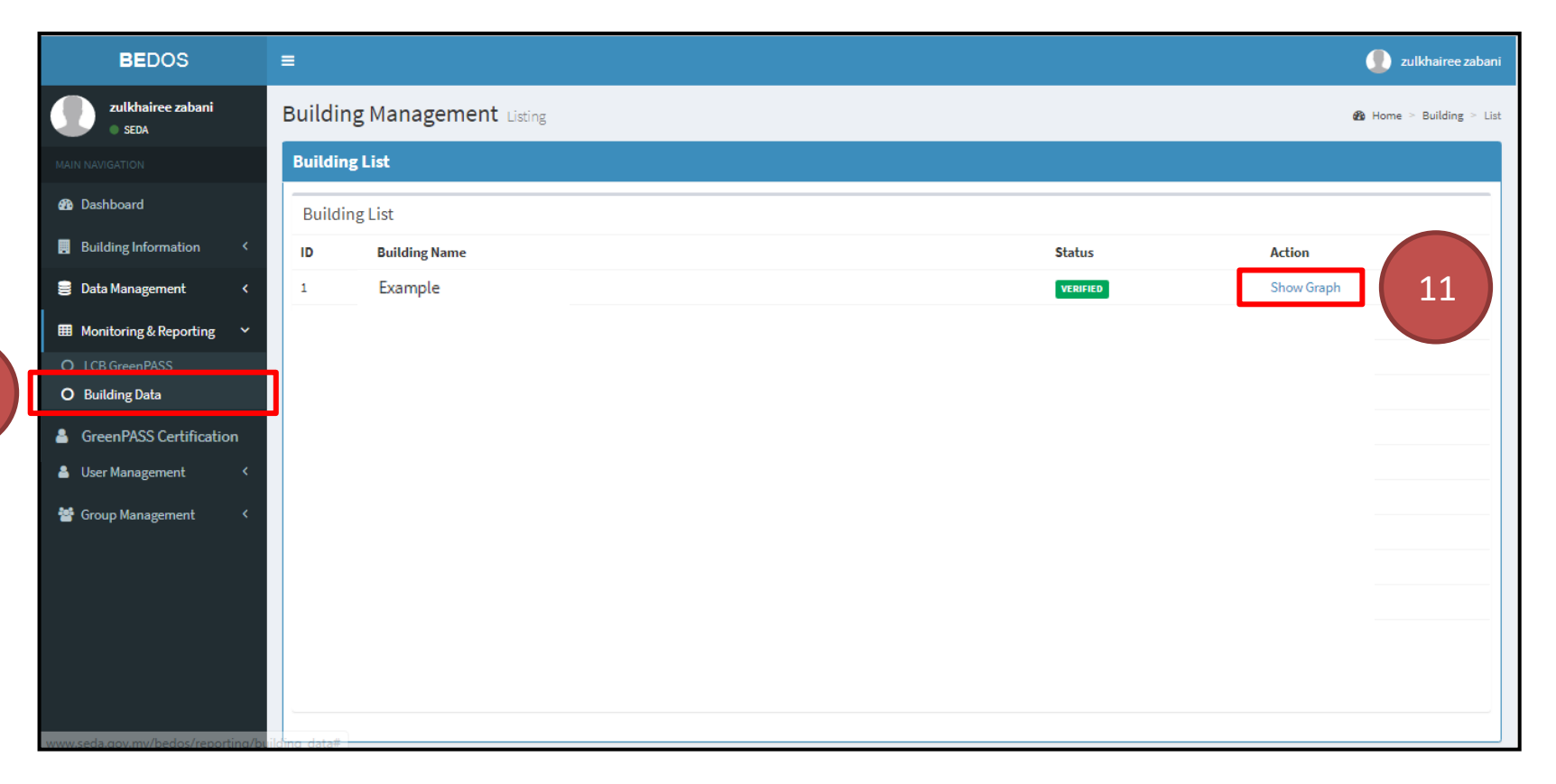

In order to monitor your building data, click on **10'Building Data'** under the **Monitoring & Reporting** tab. Then, select **11'Show Graph'** 

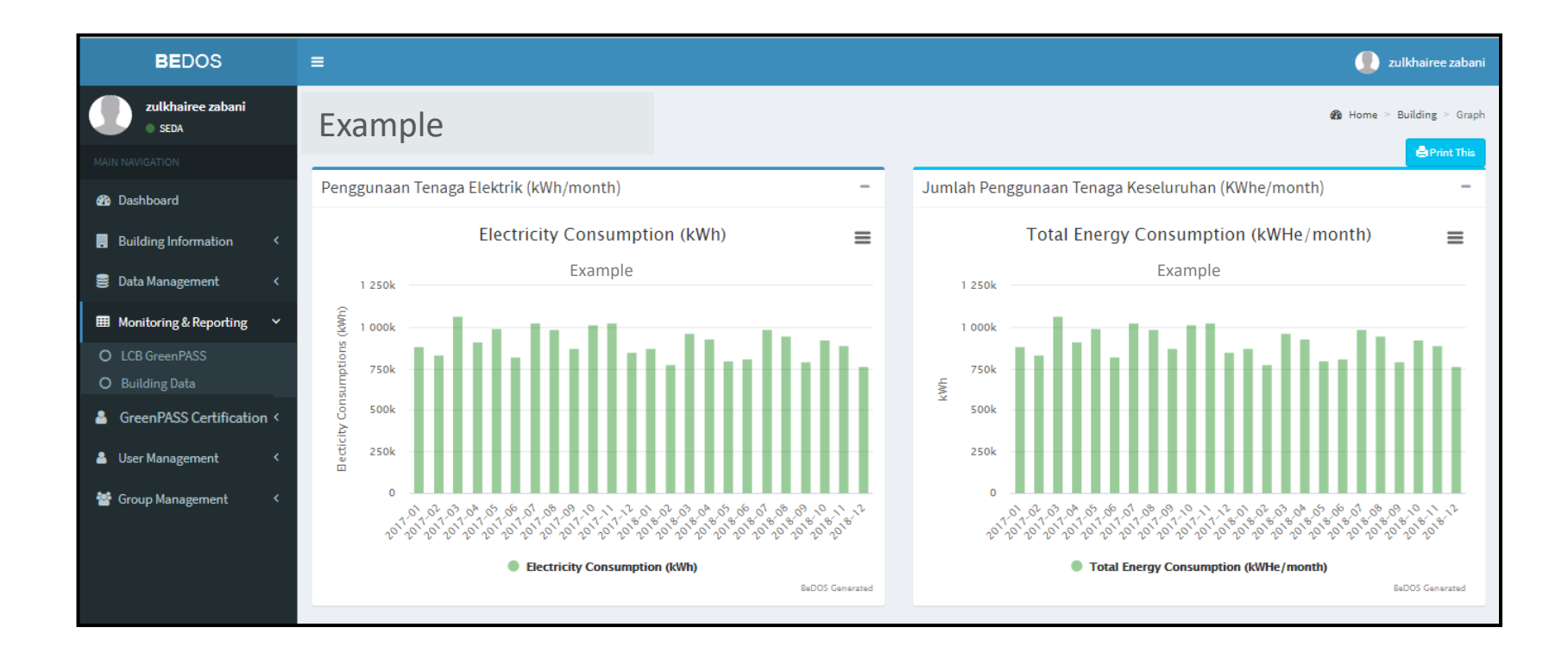

All these graph will be displayed on your screen and show all the data that you want. Now, you can start monitoring your building data

#### PART E

## FOR CERTIFIC&TION PURPOSES

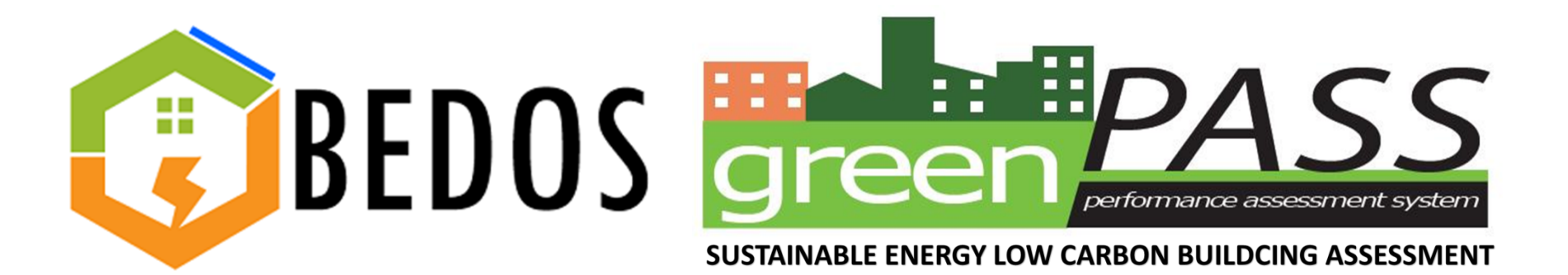

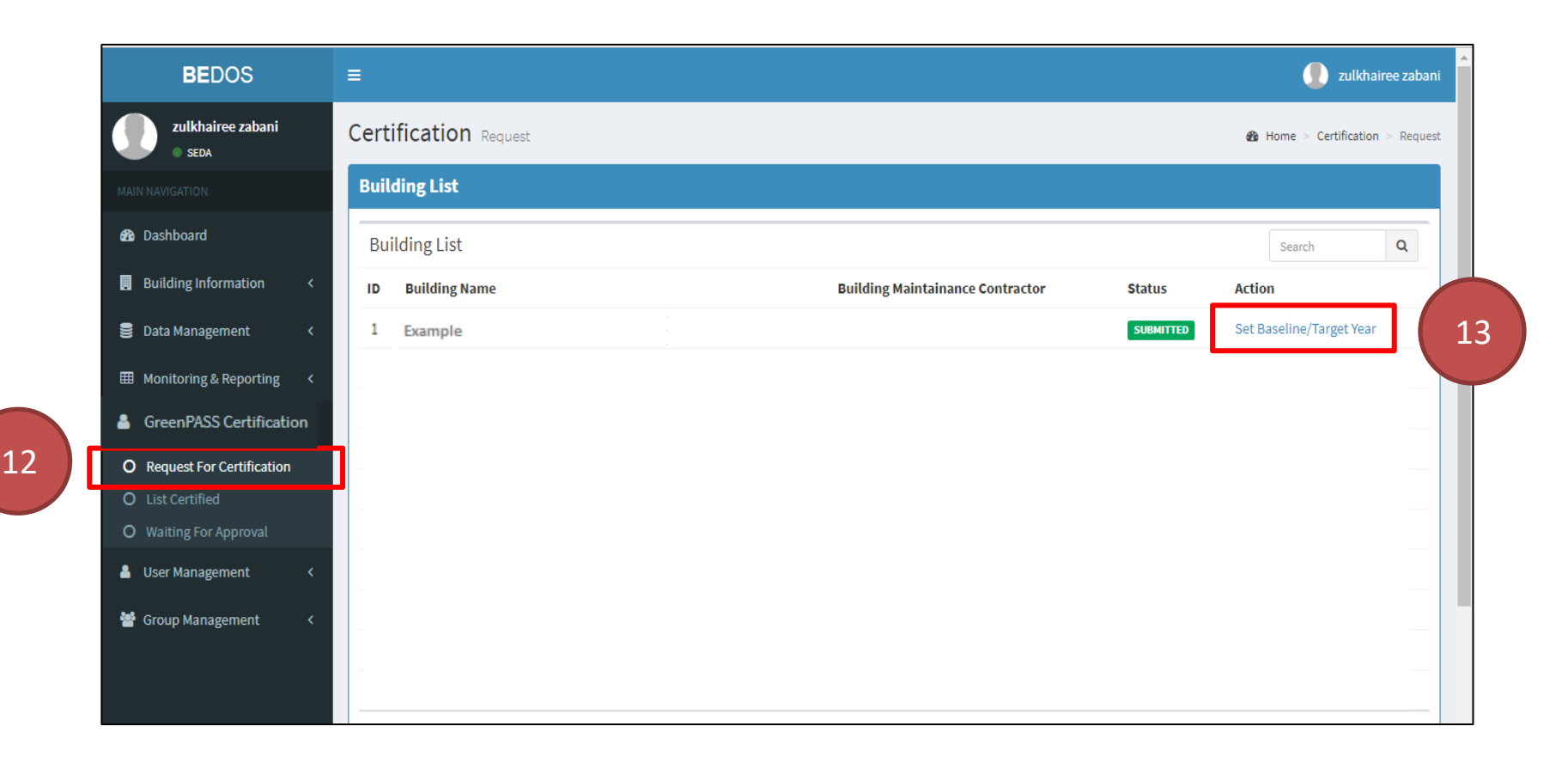

Next, under the **GreenPASS Certification** tab, select (12) **'Request For Certification'**. Proceed to click on (13) **'Set Baseline/Target Year'** placed in the action column for the building that has been registered

| BEDOS                       | ≡                                                         | 📗 zulkhairee zabani         |
|-----------------------------|-----------------------------------------------------------|-----------------------------|
| zulkhairee zabani<br>seda   | Building Management Baseline & Home                       | e > Building > Set Baseline |
|                             | Example Building                                          |                             |
| 🚯 Dashboard                 | Baseline Year Target Year                                 |                             |
| Building Information <      | Please select  Please select  Calculate 14                |                             |
| 🛢 Data Management 🛛 <       | 2016 2018                                                 |                             |
| ■ Monitoring & Reporting <  |                                                           |                             |
| 💄 GreenPASS Certification 🗸 |                                                           |                             |
| O Request For Certification |                                                           |                             |
| O List Certified            |                                                           |                             |
| O Waiting For Approval      |                                                           |                             |
| 👗 User Management 🛛 <       |                                                           |                             |
| 😁 Group Management 🛛 <      |                                                           |                             |
|                             |                                                           |                             |
|                             |                                                           |                             |
|                             | Copyright © 2018-2019 SEDA MALAYSIA. All rights reserved. | Version 0.1                 |

Select the relevant **Baseline Year** and **Target Year** then click on (14) **'Calculate'**. The system will then proceed to calculate the energy savings that has been achieved based on the baseline and target year selected.

| 😂 Data Management 🛛 🔇 🤇     |       |                                              |                             |                                          |                           |                     |                   |
|-----------------------------|-------|----------------------------------------------|-----------------------------|------------------------------------------|---------------------------|---------------------|-------------------|
| ⊞ Monitoring & Reporting <  | Month | Baseline Consumption<br>data (kWh)<br>(2016) | BEI Baseline Year<br>(2016) | Performance Data<br>(kWh/Year)<br>(2018) | BEI Target Year<br>(2018) | Energy Saving (kWh) | Energy Saving (%) |
| GreenPASS Certification     | 1     | 985,678                                      | 97.57                       | 322,324.00                               | 31.91                     | 663,354.00          | 67.30             |
| O Request For Certification | 2     | 876,679                                      | 86.78                       | 234,325.00                               | 23.19                     | 642,354.00          | 73.27             |
| O Waiting For Approval      | 3     | 676,578                                      | 66.97                       | 434,233.00                               | 42.98                     | 242,345.00          | 35.82             |
| 💄 User Management 🛛 🔾       | 4     | 876,886                                      | 86.80                       | 343,235.00                               | 33.97                     | 533,651.00          | 60.86             |
| 📲 Group Management 🗸 🎸      | 5     | 987,665                                      | 97.76                       | 435,421.00                               | 43.10                     | 552,244.00          | 55.91             |
| Gloup Management C          | 6     | 886,879                                      | 87.79                       | 344,525.00                               | 34.10                     | 542,354.00          | 61.15             |
|                             | 7     | 987,790                                      | 97.78                       | 423,456.00                               | 41.92                     | 564,334.00          | 57.13             |
|                             | 8     | 678,799                                      | 67.19                       | 353,422.00                               | 34.98                     | 325,377.00          | 47.93             |
|                             | 9     | 898,766                                      | 88.96                       | 345,432.00                               | 34.19                     | 553,334.00          | 61.57             |
|                             | 10    | 989,867                                      | 97.98                       | 235,265.00                               | 23.29                     | 754,602.00          | 76.23             |
|                             | 11    | 789,987                                      | 78.20                       | 454,354.00                               | 44.97                     | 335,633.00          | 42.49             |
|                             | 12    | 989,687                                      | 97.96                       | 456,352.00                               | 45.17                     | 533,335.00          | 53.89             |
|                             | Total | 10,625,261.00                                | 87.64                       | 4,382,344.00                             | 36.15                     | 6,242,917.00        | 58.76             |

The final step is to select **(15)'Submit for Certification'**. The registration process is now complete. An email will be sent to the contact person once it is approved. The name of the building will be placed in the certified list of buildings

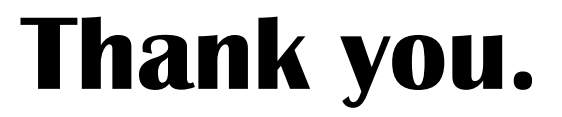